## Web Registration Bread Loaf School of English Courses – Summer 2020

You will **access course registration via BannerWeb from the Middlebury homepage**. Select BannerWeb from the Quick Links menu at the bottom of the page. At the login, enter:

- 1. Your 8-digit College ID which is your User ID. See your Middlebury student identification number in your re-enrollment/acceptance letter.
- 2. Your Banner 6-digit PIN. Initially this is your date of birth (mmddyy). The first time you log in, you will be prompted to change this to a unique number of your choosing.
  - **a.** You will also be asked to create a reminder question and answer to be used in the future should you forget your PIN. This way, you can reset your PIN yourself if you forget. If you need PIN-related assistance, please contact the Helpdesk at (802) 443-2200

BannerWeb is where you will register for classes, see your class schedule, access your academic transcript, as well as see your billing and financial aid information. To close your BannerWeb session click 'EXIT' in the top right of your screen.

## Access to Web Registration depends on:

- Active student status in the registration term
- Assignment of a "time-ticket"
- Cleared financial account

### To check your registration status:

- Log in to BannerWeb → Student Records & Registration → Registration → Check Your <u>Registration Status</u>
  - a. Select the "Summer 2020 BLSE" Term when prompted.

You may register during the following timesFromBegin TimeToEnd TimeFeb 17, 2020 04:00 pmFeb 28, 2020 05:00 pm

- You have no Holds which prevent registration.
- Your Academic Standing permits registration.
- Your Student Status permits registration.

Your Class for registration purposes is 7-10.99 Credits.

To Register: Click on the "Register or Add/Drop Classes" link

1. If you know the course CRNs (5-digit course reference number) for the courses you wish to take, enter them directly into the Add Classes Worksheet boxes.

Sample Registration window "timeticket"

## Add Classes Worksheet

| CRNs           |              |       |  |  |
|----------------|--------------|-------|--|--|
| 70014          | 70017        |       |  |  |
| Submit Changes | Class Search | Reset |  |  |

## OR

- 2. Use the "Look-up Classes" link and then the "Advanced Search" link from the Registration menu before your registration window opens, or from "Register or Add/Drop Courses" to register directly.
  - a. You can search for courses that fit specific criteria, such as by campus, and register from the Class Search results directly by selecting the box to the left of the course.

| Lo                 | ok-              | Up (             | Clas             | ses t               | o Ac                    | ld:             |                                      |                   |                           |             |                |               |                 |               |                |              |              |                |                                          |                                  |                              | Dec 21                                                         |
|--------------------|------------------|------------------|------------------|---------------------|-------------------------|-----------------|--------------------------------------|-------------------|---------------------------|-------------|----------------|---------------|-----------------|---------------|----------------|--------------|--------------|----------------|------------------------------------------|----------------------------------|------------------------------|----------------------------------------------------------------|
| Ţ                  | Use<br>selec     | the select at le | ection<br>ast or | options<br>le Subje | below<br>ct. <b>To</b>  | to se<br>select | arch the class<br>t multiple opt     | schedu<br>ions wi | e for the t<br>thin a set | erm<br>of c | displ<br>riter | ayed<br>ia, h | i abov<br>old d | ve. Y<br>lowi | You n<br>n the | nay c<br>con | hoos<br>trol | se an<br>key v | y combinatio<br><b>vhile select</b>      | on of fields to<br>ing the optio | narrow y<br><b>ns of int</b> | our search, but<br>erest.                                      |
|                    | mic              | n your           | 501000           |                     | mpiece                  | , circi         |                                      | i to per          | form the st               | Juic        |                |               |                 |               |                |              |              |                |                                          |                                  |                              |                                                                |
| Sub                | ject:            |                  |                  |                     | Englist                 | ۱               |                                      |                   |                           |             |                |               |                 |               |                |              |              |                |                                          |                                  |                              |                                                                |
| Cou                | irse N           | lumbe            | r:               |                     |                         |                 |                                      |                   |                           |             |                |               |                 |               |                |              |              |                |                                          |                                  |                              |                                                                |
| Titl               | e:               |                  |                  |                     |                         |                 |                                      |                   | _                         |             |                |               |                 |               |                |              |              |                |                                          |                                  |                              |                                                                |
| Cre                | dit Ra           | ange:            |                  |                     |                         |                 | bours to                             |                   | bo                        | ure         |                |               |                 |               |                |              |              |                |                                          |                                  |                              |                                                                |
| Car                | npus             | :                |                  |                     | All                     |                 | nours co                             |                   | no                        | ura         |                |               |                 |               |                |              |              |                |                                          |                                  |                              |                                                                |
|                    |                  |                  |                  |                     | Bread                   | Loaf (          | Campus-Vermo                         | nt 🗐              |                           |             |                |               |                 |               |                |              |              |                |                                          |                                  |                              |                                                                |
| Par<br>Non<br>only | t of T<br>-date  | erm:<br>based    | cours            | ies                 | All<br>BLSE 1<br>BLSE 1 | New M           | Carolina Term                        |                   |                           |             |                |               |                 |               |                |              |              |                |                                          |                                  |                              |                                                                |
| Ins<br>Sta         | tructo<br>rt Tir | or:<br>me:       |                  |                     | Hour                    | D0 <del>-</del> |                                      | Minut             | e 00 -                    |             |                | a             | am/pr           | m a           | im 🔻           |              |              |                |                                          |                                  |                              |                                                                |
| Ene                | 1 Tim            | e:               |                  |                     | Hour                    | • 00            |                                      | Minut             | e 00 -                    |             |                | а             | am/pr           | m a           | m 🔻            |              |              |                |                                          |                                  |                              |                                                                |
| Day                | /s:              |                  |                  |                     | Mo                      | n               | Tue                                  | V 📃               | /ed 🔳                     | T           | nur            | [             | F               | ri            |                |              | Sat          |                | Sun                                      |                                  |                              |                                                                |
|                    | Selec            | t CRN            | Subj             | Crse S              | ec Cmp                  | Cred            | Title                                | Days              | Time                      | Ca          | p Ac           | t Ren         | n WL<br>Cap     | WL<br>Act     | WL<br>Rem      | XL<br>Car    | XL<br>Act    | XL<br>Ren      | Instructor                               | Date<br>(MM/DD)                  | Location                     | Attribute                                                      |
|                    |                  | 7001             | 0 ENGI           | _ 7000 A            | NM                      | 1.000           | Poetry<br>Workshop                   | TR                | 02:00<br>pm-04:45<br>pm   | 8           | 0              | 8             | 99              | 0             | 99             | 0            | 0            | 0              | Ruth<br>Elizabeth<br>Forman ( <u>P</u> ) | 06/18-07/30                      | TBA                          | Writing,<br>Pedagogy, &<br>Literacy                            |
|                    |                  | 7010             | 9 ENGI           | _ 7051 A            | NM                      | 1.000           | Writing the<br>Body                  | TR                | 09:00<br>am-11:45<br>am   | 8           | 0              | 8             | 99              | 0             | 99             | 0            | 0            | 0              | Marianne<br>Castillo ( <u>P</u> )        | 06/18-07/30                      | TBA                          | Writing,<br>Pedagogy, &<br>Literacy                            |
|                    |                  | 7003             | 5 ENGI           | _ 7146 A            | NM                      | 1.000           | Multilingual<br>Writ<br>PedaPractice | TR                | 02:00<br>pm-04:45<br>pm   | 8           | 0              | 8             | 99              | 0             | 99             | 0            | 0            | 0              | Damian P.<br>Baca ( <u>P</u> )           | 06/18-07/30                      | TBA                          | Writing,<br>Pedagogy, &<br>Literacy                            |
|                    |                  | 7005             | 9 ENGI           | _ 7205 A            | NM                      | 1.000           | King Arthur<br>Chivalric<br>Romance  | MW                | 02:00<br>pm-04:45<br>pm   | 12          | 0              | 12            | 99              | 0             | 99             | 0            | 0            | 0              | Lars David<br>Engle ( <u>P</u> )         | 06/18-07/30                      | TBA                          | English Lit,<br>pre-17th<br>Century and<br>World<br>Literature |
|                    |                  | 7006             | 0 ENGI           | _ 7261 A            | NM                      | 1.000           | Shakespeare<br>across Media          | TR                | 02:00<br>pm-04:45         | 12          | 0              | 12            | 99              | 0             | 99             | 0            | 0            | 0              | Bruce R.<br>Smith ( <u>P</u> )           | 06/18-07/30                      | TBA                          | English Lit,<br>pre-17th                                       |

If you try to register before your registration window opens, you will see a message indicating your Registration Window/"time-ticket" (dates and Eastern times).

### **Register Add/Drop Classes: Use Add Classes Worksheet**

# Add/Drop Classes:

You may register during the following times:

 From
 Begin Time
 To
 End Time

 Feb 21, 2020
 04:00 pm
 Feb 28, 2020
 05:00 pm

| Status                                                                                            | Action CRN     | Subj Crse Sec Level    | Cred Grade Mode                                                                                         | HUC                                     |         |  |  |  |  |  |
|---------------------------------------------------------------------------------------------------|----------------|------------------------|----------------------------------------------------------------------------------------------------|-----------------------------------------|---------|--|--|--|--|--|
| **Registered** on Jan 28, 202                                                                     | 0 None 🗸 70008 | ENGL 7000 A Gradua     | ate 1.000 LS/BLSE/SA S                                                                                  | tandard Letter Poetry Workshop Human    | ity&Hop |  |  |  |  |  |
| Total Credit Hours:1.000Billing Hours:1.000Minimum Hours:0.000Maximum Hours:2.000Date:Jan 28, 202 | 0 02:38 pm     | Successfu<br>Status se | ul registration dis<br>ction of the Curro                                                               | plays "Registered" in the ent Schedule. |         |  |  |  |  |  |
| Add Classes Worksheet                                                                             |                | To ADD c<br>the CRNs   | _ To ADD courses during registration you will enter the CRNs for the sections here and click the SUBMIT |                                         |         |  |  |  |  |  |
| CRNs                                                                                              |                | Changes                | button.                                                                                                 |                                         |         |  |  |  |  |  |
| Submit Changes Class Sea                                                                          | rch Reset      |                        |                                                                                                    |                                         |         |  |  |  |  |  |

#### **Drop Course:** Use the Action box to DROP a course.

| Status                         | Action C | RN Subj   | Crse Sec | Level    | Cred           | Grade Mode                           |                                              | Title                           |                                |
|--------------------------------|----------|-----------|----------|----------|----------------|--------------------------------------|----------------------------------------------|---------------------------------|--------------------------------|
| **Registered** on Jan 28, 2020 | None V 7 | 0008 ENGL | 7000 A   | Graduate | 1.000          | LS/BLSE/SA                           | Standard Letter                              | Poetry Wor                      | kshop Humanity&Hope            |
| **Registered** on Jan 28, 2020 | DROP V 7 | 0009 ENGL | 7019 A   | Graduate | 1.000          | LS/BLSE/SA                           | Standard Letter                              | Writing for                     | Children                       |
|                                |          | <u> </u>  |          |          |                |                                      |                                              |                                 |                                |
|                                |          |           |          | <u> </u> | Ti<br>se<br>tł | o DROP a<br>elect "Dro<br>nen select | course onlin<br>p" from the<br>c, "Submit Cl | ne once<br>Action o<br>hanges." | registered,<br>column and<br>, |

**Wait lists:** If a course is full you will receive a "Closed- x Waitlisted" Add Error. From the Action box select "Wait Listed" and <u>click "Submit Changes</u>":

| • Registration Add E  | rrors               |       |      |      |     |          |       |                     |          |                     |
|-----------------------|---------------------|-------|------|------|-----|----------|-------|---------------------|----------|---------------------|
| Status                | Action              | CRN   | Subj | Crse | Sec | Level    | Cred  | Grade Mode          |          | Title               |
| Closed - 0 Waitlisted | None -              | 70086 | ENGL | 7006 | Α   | Graduate | 1.000 | LS/BLSE/SA Standard | l Letter | Creative Nonfiction |
| Add Classes Mor       | None<br>Wait Listed |       |      |      |     |          |       |                     |          |                     |

You will see the course move up to your Current Schedule section, but it will have a status of "Wait Listed":

| Current Schedule               |        |       |      |      |     |          |       |            |                 |                              |            |
|--------------------------------|--------|-------|------|------|-----|----------|-------|------------|-----------------|------------------------------|------------|
| Status                         | Action | CRN   | Subj | Crse | Sec | Level    | Cred  | Grade Mode | :               | Title                        |            |
| **Registered** on Jan 21, 2013 | None • | 70019 | ENGL | 7000 | Α   | Graduate | 1.000 | LS/BLSE/SA | Standard Letter | Poetry Workshop              |            |
| **Registered** on Jan 21, 2013 | None • | 70089 | ENGL | 7403 | Α   | Graduate | 1.000 | LS/BLSE/SA | Standard Letter | Laugh Cry Hum London 1737-19 | <b>∂79</b> |
| Wait Listed on Jan 21, 2013    | None • | 70086 | ENGL | 7006 | Α   | Graduate | 0.000 | LS/BLSE/SA | Standard Letter | Creative Nonfiction          |            |

NOTE:

- 1. You may register for two classes and still waitlist for other courses. You can waitlist and register for courses that meet at the same time.
- 2. You can return to the Registration menu after you have registered to see links to view your course schedule.

#### **Course Restrictions:**

Web registration "windows" are opened to five groups of students in seniority order. That is, those students closest to graduating will be the first to register for the coming term.

All courses are restricted by campus. If you have not selected a course being taught on the campus for which you have been admitted, you will see an error message after you submit the course CRN.

 Oracle Registration Add Errors

 Status
 CRN
 Subj
 Crse
 Sec Level
 Cred
 Grade Mode
 Title

 Campus Restriction 70007
 ENGL 7920 A
 Graduate 2.000
 LS/BLSE/SA Standard Letter Shakespeare: On Page & Stage